## Windows 系統安裝說明

## (以 win10 企業版 32 位為例)

| 👱 系统               |                                      | – 🗆 X                                           |
|--------------------|--------------------------------------|-------------------------------------------------|
| ← → ✓ 个 👱 > 控制面板 > | → 系统和安全 → 系统                         | ✓       ◆       投索控制面板       夕                  |
| 控制面板主页             | 查看有关计算机的基本                           | ◎ ▲                                             |
| 💡 设备管理器            | Windows 版本                           |                                                 |
| 💡 远程设置             | Windows 10 企业版                       |                                                 |
| 👎 系统保护             | © 2015 Microsoft                     | Windows10                                       |
| 💡 高级系统设置           | Corporation. All<br>rights reserved. |                                                 |
|                    | 系统                                   |                                                 |
|                    | 处理器:                                 | Intel(R) Pentium(R) CPU G620 @ 2.60GHz 2.60 GHz |
|                    | 安装内存(RAM):                           | 4.00 GB (3.41 GB 可用)                            |
|                    | 系统类型:                                | 32 位操作系统,基于 x64 的处理器                            |
|                    | 笔和触摸:                                | 没有可用于此显示器的笔或触控输入                                |
|                    | 计算机名、域和工作组设置                         |                                                 |
|                    | 计算机名:                                | DESKTOP-S8CHO8N                                 |
|                    | 计算机全名:                               | DESKTOP-S8CHO8N                                 |
|                    | 计算机描述:                               |                                                 |
| 另请参阅               | 工作组:                                 | WORKGROUP                                       |
| 安全性与维护             | Windows 激活                           |                                                 |

使用本產品前,請先行安裝本產品的驅動程序,請按照以下步驟進行:

安裝方式一: 一鍵式驅動安裝

步驟:

1.將產品附帶的驅動光盤放入光驅

2.打開光碟,運行裡面的一鍵安裝程序

CDM v2.12.06 WHQL Certified

3. 點擊 "Extract"

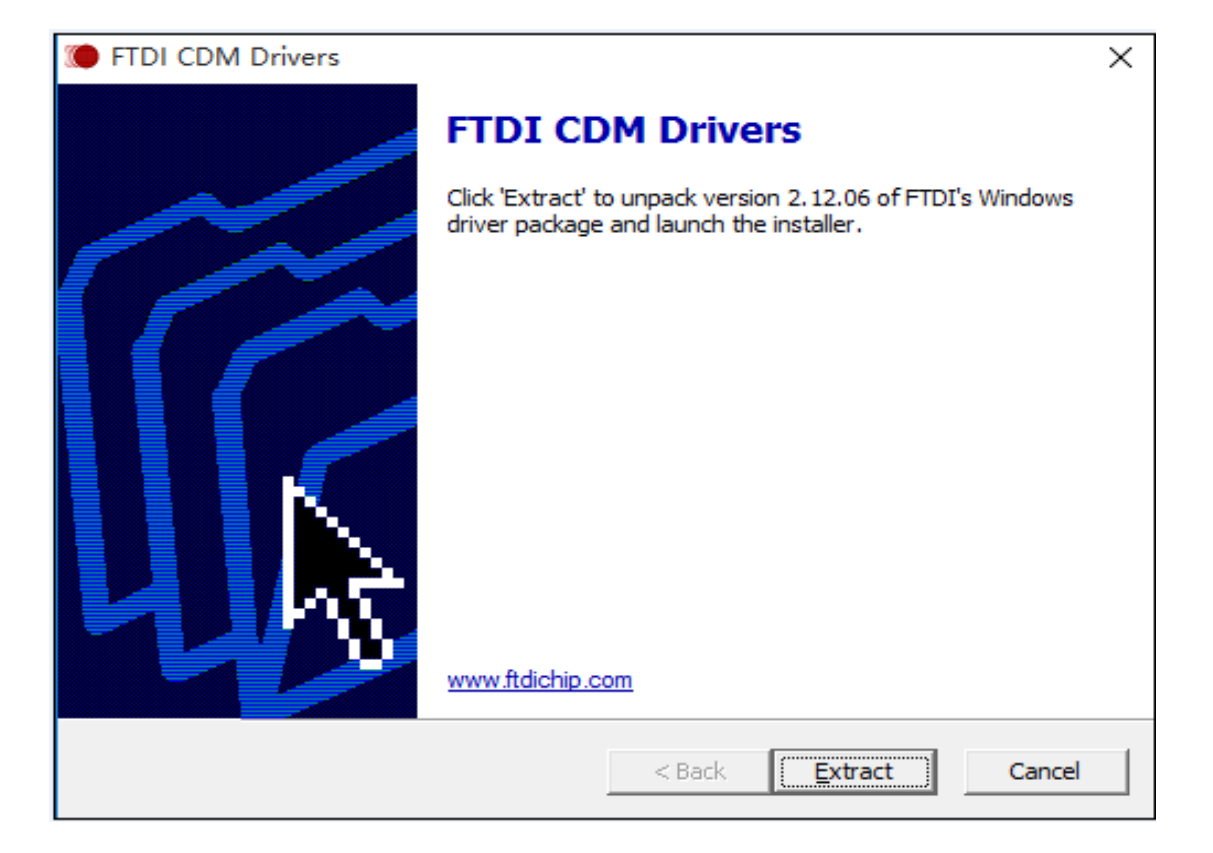

## 4.點擊下一步

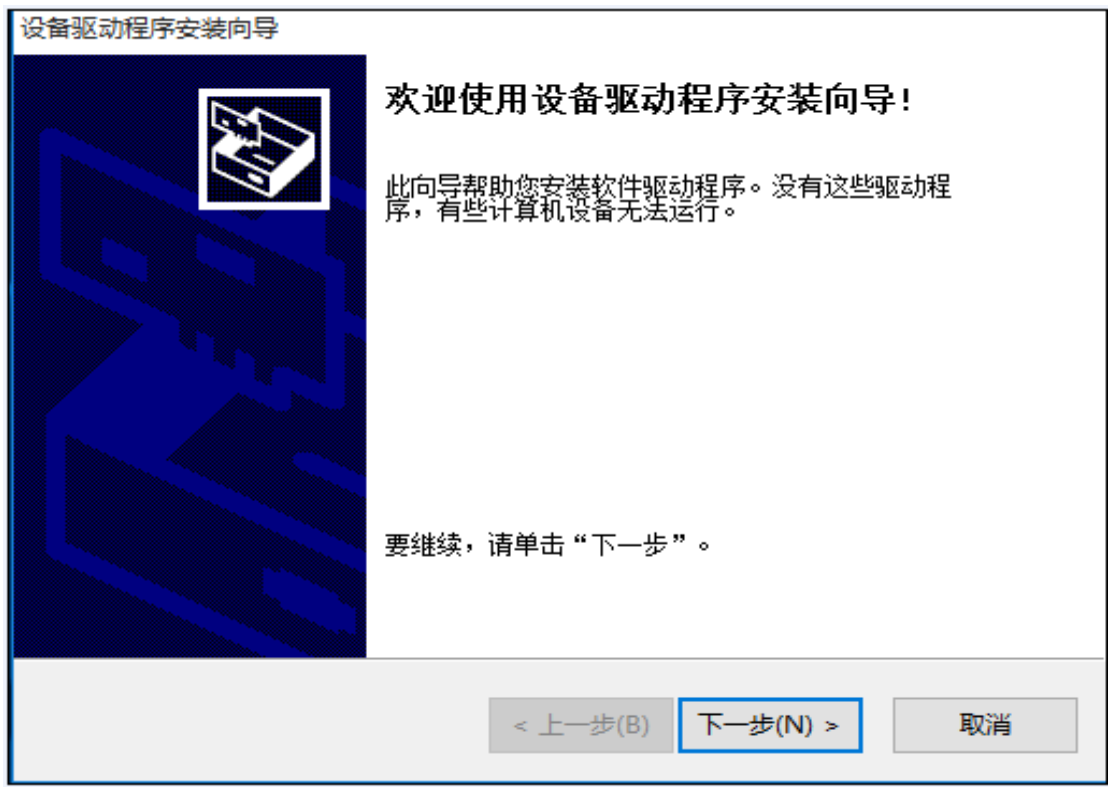

5. 選擇"我接受這個協議"

| 设备驱动程序安 | 装向导                                                                                                    |  |  |  |  |
|---------|----------------------------------------------------------------------------------------------------|--|--|--|--|
| 许可协议    |                                                                                                    |  |  |  |  |
| Ŕ       | 要继续,请接受以下许可协议。 要阅读全部协议,请使用滚动条<br>或按 Page Down 键。<br>IMPORTANT NOTICE: PLEASE READ CAREFULLY BEFORE<br>INSTALLING THE RELEVANT SOFTWARE:<br>This licence agreement (Licence) is a legal agreement<br>between you (Licensee or you) and Future Technology                           |  |  |  |  |
|         | between you (Licensee or you) and Future lechnology<br>Devices International Limited of 2 Seaward Place,<br>Centurion Business Park, Glasgow G41 1HH, Scotland (UK<br>Company Number SC136640) (Licensor or we) for use of<br>driver software provided by the Licensor(Software). |  |  |  |  |
|         | <ul> <li>● 我接受这个协议(A)</li> <li>另存为(S)</li> <li>打印(P)</li> <li>○ 我不接受这个协议(D)</li> </ul>                                                                                                    |  |  |  |  |
|         | < 上一步(B) 下一步(N) > 取消                                                                                                    |  |  |  |  |

6.點擊"完成",即完成的驅動程序的安裝。

| 设备驱动程序安装向导                          |                           |  |  |  |  |  |
|-------------------------------------|---------------------------|--|--|--|--|--|
|                                     | 正在完成设备驱动程序安装向导            |  |  |  |  |  |
|                                     | 此计算机上成功地安装了此驱动程序。         |  |  |  |  |  |
| 现在您可以将设备连接到此计算机。如果此设备附有说明,<br>请先阅读。 |                           |  |  |  |  |  |
|                                     | 驱动程序名 状态                  |  |  |  |  |  |
|                                     | ✔FTDI CDM Driver Pa 可以使用了 |  |  |  |  |  |
|                                     | ✔FTDI CDM Driver Pa 可以使用了 |  |  |  |  |  |
|                                     |                           |  |  |  |  |  |
|                                     | < 上一步(B) 完成 取消            |  |  |  |  |  |

7.打開計算機管理——設備管理器,即可看到【端口】處有一新增的 COM 口,如下

| 🛃 计算机管理              |                        |   | _        | ×   |
|----------------------|------------------------|---|----------|-----|
| 文件(F) 操作(A) 查看(V) 帮助 | 助(日)                   |   |          |     |
| 🗢 🏟 🙍 🖬 🛿 🖬 👧        |                        |   |          |     |
| 🌆 计算机管理(本地)          | V 🛃 DESKTOP-S8CHO8N    | ^ | 操作       |     |
| ▶ 🕌 系统工具             | > 🕞 IDE ATA/ATAPI 控制器  |   | 设备管理器    | •   |
| > 🕑 任务计划程序           | > 🛄 处理器                |   | 更多操作     | •   |
| > 🛃 事件查看器            | > 🔜 磁盘驱动器              |   | 22573817 | · · |
| > 🔞 共享文件夹            | >                      |   |          |     |
| > 👰 本地用户和组           | > 📇 打印队列               |   |          |     |
| > 🔊 性能               | ✓ 標 端口 (COM 和 LPT)     |   |          |     |
| 🚑 设备管理器              | USB Serial Port (COM3) |   |          |     |
| 🗸 🚰 存储               | 河 打印机端口 (LPT1)         |   |          |     |
| 📄 磁盘管理               | 河 通信端口 (COM1)          |   |          |     |
| > 🔜 服务和应用程序          | > 🔜 计算机                |   |          |     |
|                      | > 🛄 监视器                |   |          |     |
|                      | > 📖 键盘                 |   |          |     |
|                      | > 🏣 人体学输入设备            |   |          |     |
|                      | > 🔟 软件设备               |   |          |     |
|                      | > 📢 声音、视频和游戏控制器        |   |          |     |
|                      | > 🖄 鼠标和其他指针设备          |   |          |     |
|                      | > 🏺 通用串行总线控制器          | ¥ |          |     |
|                      |                        |   |          |     |

安裝方式二: 指定 inf 式驅動安裝

步驟:

1. 插入產品 USB 端,系統會提示發現新硬件

2. 打開計算機的設備管理器,發現一新增的帶有黃色歎號的硬件,即為 USB 串口

| 🜆 计算机管理        |                       |   | _     |   | × |
|----------------|-----------------------|---|-------|---|---|
| 文件(F) 操作(A) 查看 | 膏(V) 帮助(H)            |   |       |   |   |
| 🗢 🄿 🖄 🖬 👔      | <b>T</b>              |   |       |   |   |
| 🌆 计算机管理(本地)    | V 🛃 DESKTOP-S8CHO8N   | ^ | 操作    |   |   |
| ✔ 🕌 系统工具       | > 급 IDE ATA/ATAPI 控制器 |   | 设备管理器 |   |   |
| > 🕑 任务计划程序     | > □ 处理器               |   | 更多操作  | F | • |
| > 🔡 事件查看器      | > 磁盘驱动器               |   |       |   |   |
| > 👸 共享文件夹      | >                     |   |       |   |   |
| > 🧟 本地用户和组     | > 🖻 打印队列              |   |       |   |   |
| > Ň 性能         | ✓ 標 端口 (COM 和 LPT)    |   |       |   |   |
| 🚑 设备管理器        | │ 「⑦ 打印机端口 (LPT1)     |   |       |   |   |
| 🗸 🔚 存储         | 🦃 通信端口 (COM1)         |   |       |   |   |
| 📄 磁盘管理         | > 🔜 计算机               |   |       |   |   |
| > 🔜 服务和应用程序    | > 🛄 监视器               |   |       |   |   |
|                | > @ 键盘                |   |       |   |   |
|                | ▶ 🕼 其他设备              |   |       |   |   |
|                | 📠 USB Serial Port     |   |       |   |   |
|                | > 🕼 人体学输入设备           |   |       |   |   |
|                | > 🗋 软件设备              |   |       |   |   |
|                | > 📫 声音、视频和游戏控制器       |   |       |   |   |
| < >            |                       | > |       |   |   |
|                | ,                     |   |       |   |   |

3. 在黃色設備上單擊右鍵"更新驅動程序",選擇"瀏覽計算機以查找驅動程序軟件"

|                                                                                     | ×  |
|-------------------------------------------------------------------------------------|----|
| ← <u>□</u> 更新驱动程序软件 - USB Serial Port                                               |    |
| 你希望如何搜索驱动程序软件?                                                                      |    |
| → 自动搜索更新的驱动程序软件(S)<br>Windows 将在你的计算机和 Internet 上查找用于相关设备的最新驱动程序软件,除非在设备安装设备中禁用该功能。 |    |
| → 浏览计算机以查找驱动程序软件(R)<br>手动查找并安装驱动程序软件。                                               |    |
|                                                                                     |    |
|                                                                                     | 取消 |

4. 選擇"從計算機。。。列表中選取",下一步

|   |                                                                            | ×  |
|---|----------------------------------------------------------------------------|----|
| ← | 〗 更新驱动程序软件 - USB Serial Port                                               |    |
|   |                                                                            |    |
|   | 浏觉计算机上的驱动程序又件                                                              |    |
|   | 在以下位置搜索驱动程序软件:                                                             |    |
|   | 533C\产品驱动∖Windows全系列\CDM v2.12.06 WHQL Certified ∨ 浏览(R)                   |    |
|   | ✓包括子文件夹(I)                                                                 |    |
|   |                                                                            |    |
|   |                                                                            |    |
|   |                                                                            |    |
|   | 一, 八斤 异小品马 这 田 超 初年 历天 电 农 千 204 (C)<br>此列表传说合兼容的已安装的驱动程序软件,以及与该设备处于同一类别下的 |    |
|   | PT有 地动时到予我(牛。                                                              |    |
|   |                                                                            |    |
|   |                                                                            |    |
|   | 下一步(N) I                                                                   | 取消 |

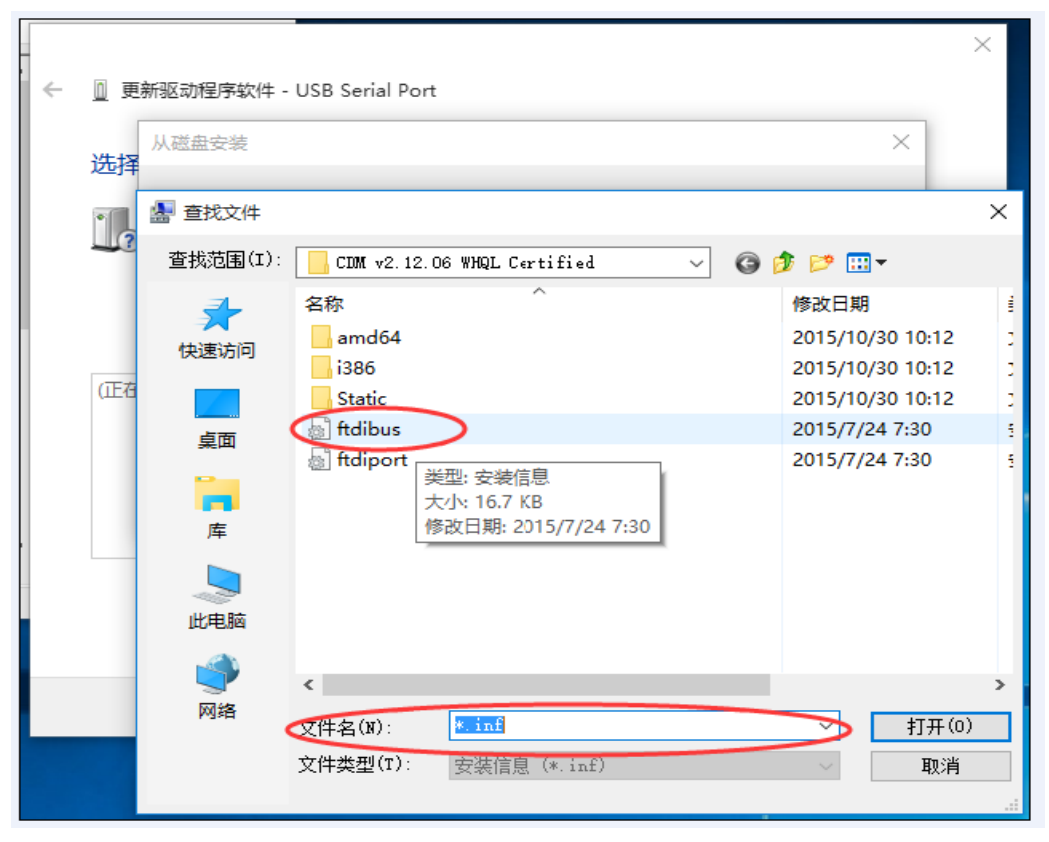

5. 點擊下一步,選擇"從磁盤安裝",瀏覽到驅動包裡的具體安裝信息文件

6. 點擊下一步,安裝完成

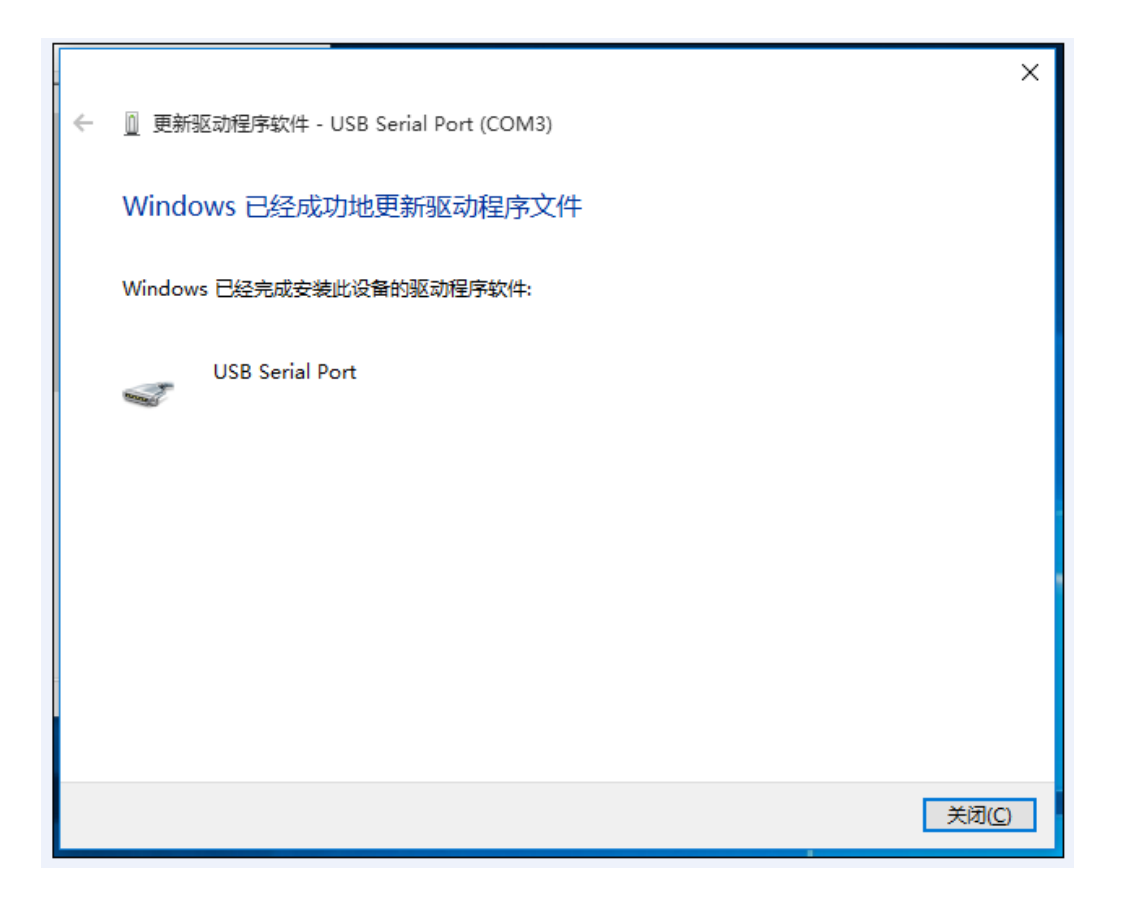